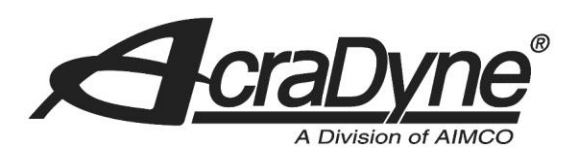

## AIMCO Gen 4 controller Firmware upgrades instructions

**NOTE:** Updated firmware versions will typically be sent via email zip file. Always save PSet and IP address information before upgrading controller.

To update your controller you will need to extract the contents of the e-mailed zip file to a USB drive.

- 1. Insert drive into USB port of computer
- 2. Right click to copy or click and drag the zip file desktop of the computer.

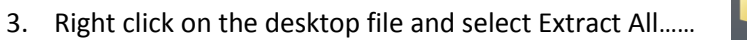

4. Then click Browse to locate the USB drive on your computer.

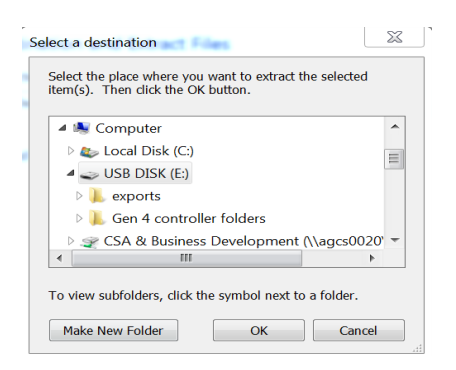

5. Left click on USB Disk select OK then click Extract

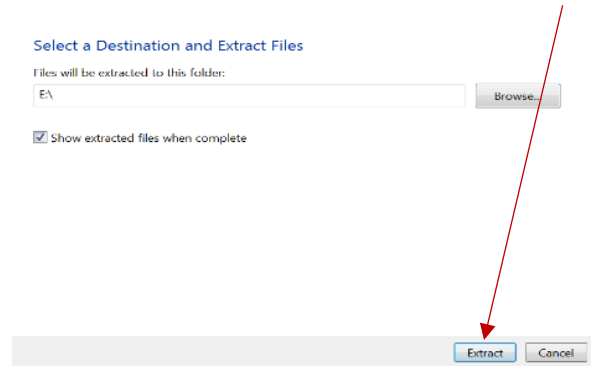

- 6. When extraction of data is complete remove the USB memory stick from laptop or PC and insert into any open USB port on the controller.
- 7. On Controller Console navigate to Advanced>Import Settings

ge 🔒 exports.zip (3 MB) from yc

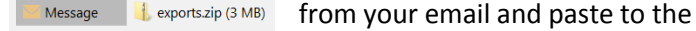

| Run         | PSet    |
|-------------|---------|
| Јов         | RESULTS |
| CONTROLLER  | TOOL    |
| DIAGNOSTICS | LOGIN   |
| Advanced    |         |

On Import Settings screen select to

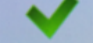

accept disable tool confirmation.

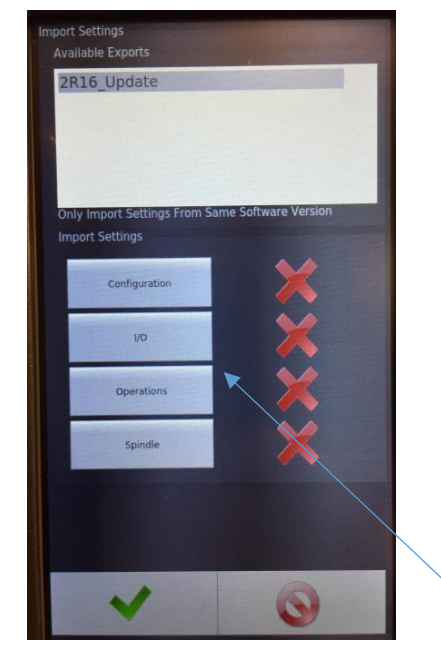

8. Select desired sections (4) by

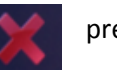

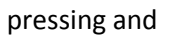

9. Press

to accept changes.

10. Press

again to ackowledge Controller Disable Confirmation Screen.....Import will begin.

changing to

11. Press

when Import is complete.... The controller will restart.

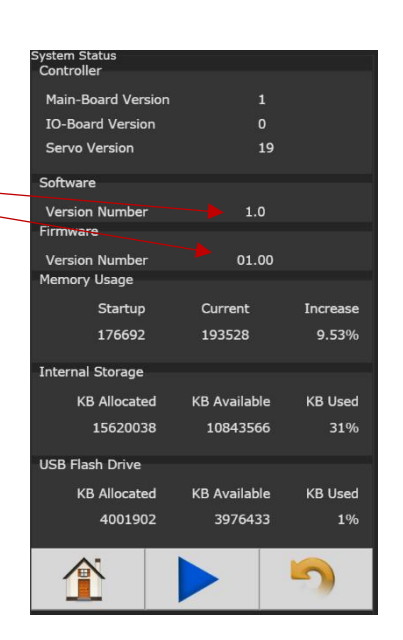

To View changes on Home page click Diagnostics/System Status

Note: Ethernet IP adress and PSets will need to be reconfigured.

If unable to Import file from USB check directory structure.

The files on the USB drive need to be in the following directory structure

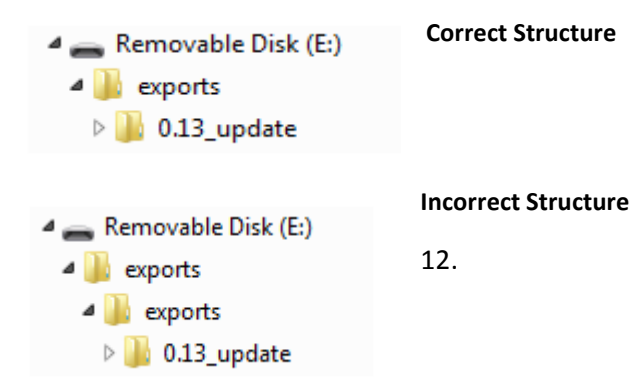